# Manual de Configuración CISCO SPA

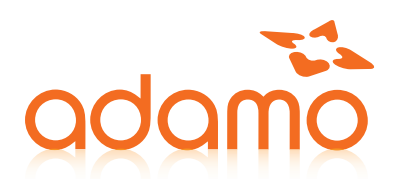

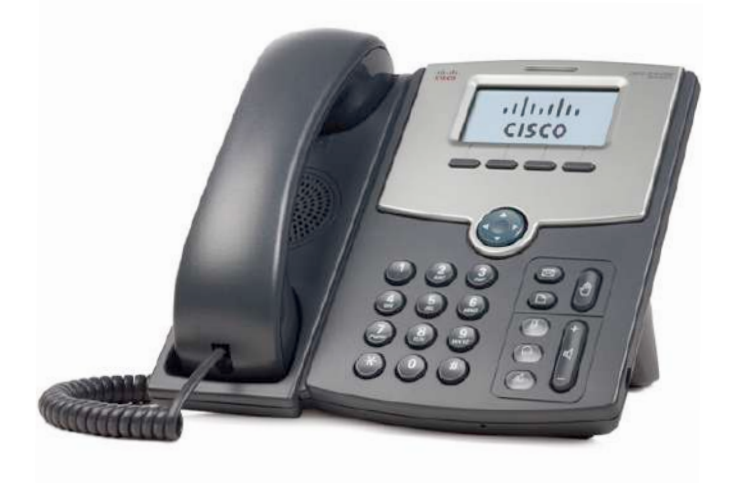

## Este documento describe los paso a seguir para configurar un terminal CISCO SPA

## PARÁMETROS NECESARIOS

Para configurar nuestro terminal necesitaremos:

- Un terminal CISCO
- La dirección IP del terminal
- La dirección Proxy del servidor CloudPBX
- Datos del Usuario SIP. (Nombre, número de extensión y password).

## CONFIGURACIÓN PASSWORD DEL TERMINAL

El terminal por defecto no tiene ninguna contraseña, para añadir una contraseña debemos abrir el navegador e **introducir la IP del terminal con la que entraremos a la configuración Web.** 

| -11-111- Small Business Pro<br>crsco SPA502G Configuration Utility |                    |                                         |                        | Admini Login Santa   adversed                                                                                                    |                                                           |
|--------------------------------------------------------------------|--------------------|-----------------------------------------|------------------------|----------------------------------------------------------------------------------------------------|-----------------------------------------------------------|
| Volve Cal Halory                                                   | Personal Directory | Attendent Console Statue                |                        |                                                                                                    |                                                           |
|                                                                    |                    |                                         |                        |                                                                                                    |                                                           |
| System Prese                                                       | User               |                                         |                        |                                                                                                    | <u> </u>                                                  |
| System Information                                                 |                    |                                         |                        |                                                                                                    |                                                           |
| Contaction Ter                                                     | DHOR               |                                         | Output IP II           | 1.126.133.222                                                                                                    | Admin Login basic Ladvanced                               |
| Hot Ner                                                            | SEPCCOFOFTSHS      |                                         | lianan:                | Constanting and the second second s                                                                                                    |                                                           |
| Gument Network                                                     | 255 255 255 192    |                                         | Current Gateway:       | 1.126.133.163                                                                                                    |                                                           |
| Penary DN                                                          | 8 91.128.225.225   |                                         |                        | Cherry and Cherry Cherry Cherr | End the second a second and a second a second a second as |
| Secondary DN                                                       | 5 91.126.224.5     |                                         |                        |                                                                                                    | En la parte superior derecha                              |
| Product information                                                |                    |                                         |                        |                                                                                                    | 1 1                                                       |
| Product Nerr                                                       | SPARCO             |                                         | Senal Number: C        | 871431000C                                                                                                    | dickamas on <b>'Admin Login'</b>                          |
| Bofware Versio                                                     | 0 7.436            |                                         | Hardware Varsion: T    | 0.1(0001)                                                                                                    |                                                           |
| MAC Addres                                                         | . 0000F0FTB916     |                                         | Client Certificate: In | talled                                                                                                    | -                                                         |
| Custorizatio                                                       | r: Open            |                                         | Literase N             | lore                                                                                                    | sequidamente a <b>'advanced</b>                           |
| Disco Status                                                       |                    |                                         |                        |                                                                                                    | seguidamente a <b>davancea</b>                            |
| Current Tan                                                        | 1/10/2015 05 21 51 |                                         | Except Time 1          | day and C3.15.38                                                                                                    |                                                           |
| Broadcast Pits Se                                                  | E 7                | в                                       | roedcast Bytes Sent. B | 22                                                                                                    |                                                           |
| Droudcest Pkis Rec                                                 | 1 324513           | B-                                      | andonal Dytan Recv. 1  | 85004 ht                                                                                                    |                                                           |
| Broadcast Pida Droppe                                              | £ 0                | Dread                                   | cast Dybe Dropped: 0   |                                                                                                    |                                                           |
| RTP Pockets Ser                                                    | £.0                |                                         | RTP Bytes Sent         |                                                                                                    |                                                           |
| RTP Packets Res                                                    | . 0                |                                         | RTP Bytes Roov.        |                                                                                                    |                                                           |
| SIP Messages Se                                                    | e 10662            |                                         | GIP Bytas Sert 4       | 359787                                                                                                    |                                                           |
| SIP Meanager Par                                                   | 8000               |                                         | SIP Dytas Root: 40     | 347198                                                                                                    |                                                           |
| Examel                                                             | P                  | c                                       | perational VLAN ID: 1/ | ha                                                                                                    |                                                           |
| BW Po                                                              | E 100M Full Duplex |                                         | PC-Pert 1              | 00M Full Deplex                                                                                                    |                                                           |
| Ext 1 Status                                                       |                    |                                         |                        |                                                                                                    |                                                           |
|                                                                    |                    |                                         |                        |                                                                                                    |                                                           |
|                                                                    |                    | Undo All Changes    Bublink All Changes |                        |                                                                                                    |                                                           |

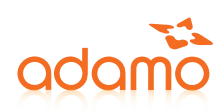

| Vite Call History             | Personal Directory | Attendent Contadia Bistua       |           |
|-------------------------------|--------------------|---------------------------------|-----------|
| Into California BIP           | Ponisong Rights    | Phone Leave Attentional Consols |           |
| 841                           |                    |                                 |           |
| stem Configuration            |                    |                                 |           |
| Restricted Access Domains     |                    |                                 |           |
| Esable Web Server             | 198.4              | Web Service Port                | (14)      |
| Enable Web Admin Access       | (yes 1)            | Admin Passwd                    |           |
| User Password                 |                    | Bigrating Protocol              | SP 1      |
| SPCP Auto-detect              | 248 \$             |                                 |           |
| ernet Connection Type         |                    |                                 |           |
| Connection Type:              | DHCP \$            |                                 |           |
| atic IP Settings              |                    |                                 |           |
| Sintic (P:                    |                    | NetWeek                         |           |
| Gateway                       |                    |                                 |           |
| ptional Network Configuration |                    |                                 |           |
| HoeName                       |                    | Domin                           |           |
| Frinary DNS                   |                    | Secontary DNS                   |           |
| DNS Server Order:             | Marxet 2           | DNS Query Mode                  | Paratet 1 |
| Systog Server.                |                    | Datsug Server                   |           |
| Debug Level                   | 0.4                | Parary NTP Server               |           |
| Becondary NTP Server.         |                    |                                 |           |
| AN Settings                   |                    |                                 |           |
| Enable VLAN                   | (                  | Enable COP                      | (ps 1)    |
| VLAN ID                       | 4                  | PC Port VUVN Highest Priority   | No Lint 1 |
| Enable PC Port VLAN Tagging:  | ( m) ( 2 )         | PC Port VLAN ID                 | S 17      |

Una vez dentro del usuario Admin y en la configuración avanzada 'advanced' nos dirigimos a la pestaña 'System'.

En ella tendremos que configurar el siguiente apartado:

System Configuration --> Admin Passwd: Contraseña del usuario Admin User Password: Contraseña del usuario User

Para finalizar la configuración de la web aplicaremos los cambios **'Submit All Changes'** que está en la parte inferior de la web. El terminal se reiniciará.

Undo All Changes Submit All Changes

# CONFIGURACIÓN WEB DEL TERMINAL

En primer lugar abrimos el navegador, en la barra de dirección introducimos la dirección IP del terminal CISCO. Si el terminal no tiene contraseña entraremos directamente, pero si tiene, nos pedirá el usuario y la contraseña. (En el caso de que el terminal tuviera contraseña nos registramos con el usuario **user**).

| Cali Helory            | Personal Directory | Altendent Console Statue  |                                                                                                    |
|------------------------|--------------------|---------------------------|----------------------------------------------------------------------------------------------------|
|                        |                    |                           |                                                                                                    |
| (mb) Symen Prene       | User               |                           |                                                                                                    |
|                        |                    |                           |                                                                                                    |
| ystem information      |                    |                           |                                                                                                    |
| Connection Type        | DHCP               | Current IP                | p1.126.133.222                                                                                                  |
| Host Name              | SEPCCOPOFF6916     | Danan                     | University of the second second second second second second second second second second second second second se |
| Gunerit Netwood        | 255,259,259,192    | Gareri Boleway.           | 81.126.133.163                                                                                                  |
| Penary DN              | 11.1.20.223        |                           |                                                                                                    |
| Secondary DNS          | 93.120.224.0       |                           |                                                                                                    |
| roduct information     |                    |                           |                                                                                                    |
| Product Nervi          | SPASI2G            | Berlal Number:            | CBT1431000C                                                                                                    |
| Botware Version        | 7.436              | Hardware Varsion:         | 1.0.1(0001)                                                                                                    |
| MAC Address            | occorontante       | Client Certificate:       | installed                                                                                                    |
| Customization          | Citen              | Listan                    | Norm                                                                                                    |
| Anna Status            |                    |                           |                                                                                                    |
| Control Table          | 7/10/2015 05 21:51 | Europet Time              | 1 day and 03:15 38                                                                                              |
| Broadcast Pica Sen     | 7                  | Broatcast Brea Sort       | 822                                                                                                    |
| Drosdoast Pits Raci    | 324313             | Bradout Dyna Recy         | 19550418                                                                                                    |
| Broadcast Pida Dropper | - <b>-</b>         | Broadcast Bytes Orogo etc |                                                                                                    |
| RTP Pockets Son        |                    | RTP Bytes Sort            |                                                                                                    |
| RTP Packets Rec        | 0                  | R1P Bytes Retv.           |                                                                                                    |
| SIP Manages Ser        | 10552              | GIP Dytem Servit          | 4150787                                                                                                    |
| SIP Massages Rac       | 8800               | SIP Dytes Roov.           | 4347100                                                                                                    |
| Examp IF               |                    | Operational VLAN ID:      | */a                                                                                                    |
| 8W Por                 | 100M Full Duptex   | PC Part                   | 100M Fail Deples                                                                                                |
|                        |                    |                           |                                                                                                    |

#### Admin Login besic | advanced

Una vez hemos accedido a la web de nuestro terminal CISCO, como usuario, tendremos que hacerlo como administrador, en la parte superior derecha de la web **'Admin Login'.** 

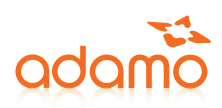

Una vez registrados con el usuario **Admin** nos dirigiremos a la pestaña **'Ext 1'** y rellenaremos los siguientes datos.

| Volos Cist Hist        | ory Personal             | Directory Albendiert Console Status |                        |                |   |
|------------------------|--------------------------|-------------------------------------|------------------------|----------------|---|
| Info System            | SIP Regional             | Phone User                          |                        |                |   |
| ueral .                |                          |                                     |                        |                |   |
|                        | ure Enable: yos \$       |                                     |                        |                |   |
| kT Şettings<br>NAT Max | ang Endline ( ym 🕈 )     |                                     | NAT Keep Alive Enable: | (yes 4)        |   |
| P Settings             | BIP Port 5000            |                                     | SP Dobug Oaller        | TOTA           | 4 |
| all Feature Settings   |                          |                                     |                        |                |   |
| Nasa                   | Analises ID              |                                     | Default Ring:          | (A). B         |   |
| oxy and Registration   |                          |                                     |                        |                |   |
|                        | Proxy: adamoptiv. adamo  | 66                                  |                        |                |   |
|                        | Register: yes \$         |                                     | Make Call Without Reg  | nor d          |   |
| Reg                    | vor Expireo. 3800        |                                     | Ans Call Without Reg.  | 10 0           |   |
| abscriber information  |                          |                                     |                        |                |   |
| 9                      | apley Norros Crik Maaabu |                                     | User (D)               | 3004           |   |
|                        | Password                 |                                     | Line Auth (D)          | 10 0           |   |
|                        | Avm ID: 3004             |                                     |                        |                |   |
| utio Configuration     |                          |                                     |                        |                |   |
| PreM                   | med Collec: G711s \$     |                                     | Use Prof Codeo Only    | 10 1           |   |
| Becond Prek            | wed Codec:   G711a 🕴     |                                     | Third Preferred Cadee  | Urspecified \$ |   |
| Silence S              | appEnsblat 00 \$         |                                     | OTVF Tx Nation         | Auro 6         |   |

| NAT Setting                        |  |  |  |  |  |  |  |
|------------------------------------|--|--|--|--|--|--|--|
| NAT Mapping Enable: Yes            |  |  |  |  |  |  |  |
| NAT Keep Alive Enable: <b>Yes</b>  |  |  |  |  |  |  |  |
| Proxy and Registration>            |  |  |  |  |  |  |  |
| Proxy: <b>"dirección proxy del</b> |  |  |  |  |  |  |  |
| servidor"                          |  |  |  |  |  |  |  |
| Subscriber Information             |  |  |  |  |  |  |  |
| Display Name: "Nombre"             |  |  |  |  |  |  |  |
| User ID: Usuario SIP               |  |  |  |  |  |  |  |
| Password: Contraseña SIP           |  |  |  |  |  |  |  |
| Auth ID: Usuario SIP               |  |  |  |  |  |  |  |
| Audio Configuration                |  |  |  |  |  |  |  |
| Preferred Codec: G711a             |  |  |  |  |  |  |  |
| Second Preferred Codec: G711u      |  |  |  |  |  |  |  |

Para finalizar la configuración de la web aplicaremos los cambios '**Submit All Changes**' que está en la parte inferior de la web. El terminal se reiniciará.

Undo All Changes Submit All Changes

## COMPROBAR CONFIGURACIÓN

Para comprobar la configuración del Terminal CISCO y verificar que está registrado con el servidor CloudPBX deberemos de abrir el navegador e introducir la dirección IP del terminal. Accedemos con el usuario **User.** 

| cisco SPA5020       | • Pm<br>Configuration Ut | lility             |                       |                |                                | Admin Login Dasic   advanced |                                          |
|---------------------|--------------------------|--------------------|-----------------------|----------------|--------------------------------|------------------------------|------------------------------------------|
| Voloe               | Call History             | Personal Directory | Abendant Console S    | nius -         |                                |                              |                                          |
| into Sy             | ystern į Phone           | User               |                       |                |                                |                              |                                          |
| System Information  |                          |                    |                       |                |                                |                              | En el apartado <b>Ext 1 Status</b>       |
|                     | Connection Type:         | DHCP               |                       |                | Current IP: 91.128.133.223     |                              |                                          |
|                     | Hoat Name .              | SEP002/07/5916     |                       |                | Domain.                        |                              | deberomen ver "Degistration              |
|                     | Primary 0148             | 91.129.225.225     |                       |                | WOITER BOOMEN BT 100. 100. 100 |                              |                                          |
|                     | Secondary DNS            | 81.125.224.5       |                       |                |                                |                              |                                          |
| Product Information |                          |                    |                       |                |                                |                              | State: Registered"                       |
|                     | Product Norms:           | SPANDO             |                       |                | BorbitNumber: CBT1431003C      |                              |                                          |
|                     | Software Version         | T.A.Sn             |                       |                | Handward Weakon 1.0.1(0001)    |                              | entre otras onciones                     |
|                     | Gatoriation              | Open               |                       |                | Liouviser Nore                 |                              | enne onds opciones                       |
|                     |                          |                    |                       |                |                                |                              |                                          |
| Phone Status        | Durrent Titter           | 7/10/2015 05 21:51 |                       |                | Espeed Time: 1 day and 03-1    | 5.30                         |                                          |
|                     | Ext 1 Status             |                    |                       |                |                                |                              |                                          |
|                     | 21n ( 899.55             |                    | Registration State:   | Registered     |                                |                              | Last Registration At: 7/10/2015 04:39:44 |
|                     |                          |                    | Next Registration In: | 131 6          |                                |                              | Message Walting, No                      |
|                     |                          |                    | Mapped SIP Port:      |                |                                |                              |                                          |
|                     | Karai P.                 |                    |                       |                | Operational VLAW ID: rule      |                              |                                          |
|                     | SW Port.                 | 100M Full Duples   |                       |                | PG Port: 100M Pull Dup         |                              |                                          |
| Ext 1 Status        |                          |                    |                       |                |                                |                              |                                          |
|                     |                          |                    | Unco Al Charlos Bu    | ant Al Ciziges |                                | /                            | 1                                        |

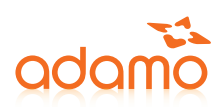

# HABILITAR O DESHABILITAR PANEL WEB DEL TERMINAL CISCO

Si intentamos acceder al panel web del terminal y no podemos puede ser que esté deshabilitado, para habilitarlo deberemos:

- Entrar en el **menú del Terminal CISCO**.
- Pulsamos 23, introducimos la contraseña del terminal y pulsamos ok.
- Pulsamos 9, accederemos al menú Network.
- Pulsamos 7, accederemos al menú EnableWebServer.
- Cambiamos la opción de No a Yes y le damos a ok
- Guardamos las configuración con **save**.
- Para finalizar **reiniciamos** el terminal

## SERVICIO DE CONSULTAS TÉCNICAS

En caso de duda sobre la configuración de su terminal, puede ponerse en contacto con nuestro Departamento Técnico a través de:

- 📞 Tel 902 789 890 (sin coste desde red fija de Adamo)
- ≥ cliente@adamo.es